## Mai Calliope Challenge Würfelspaß: Tablet

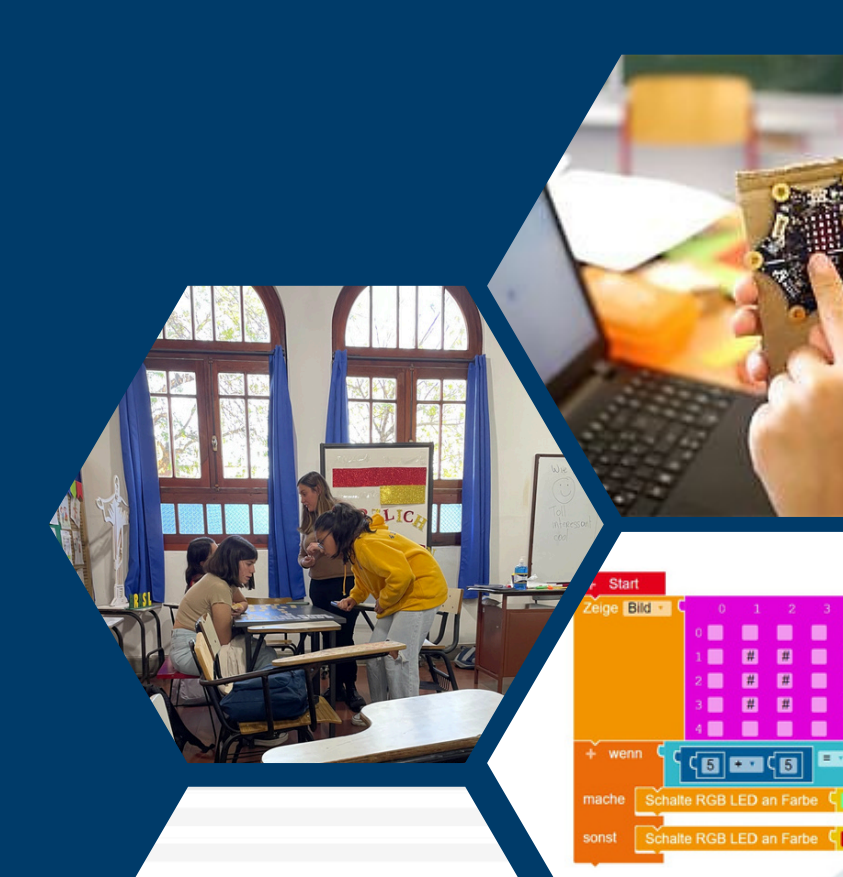

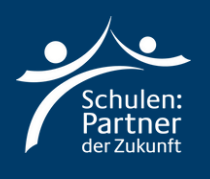

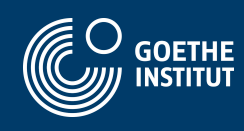

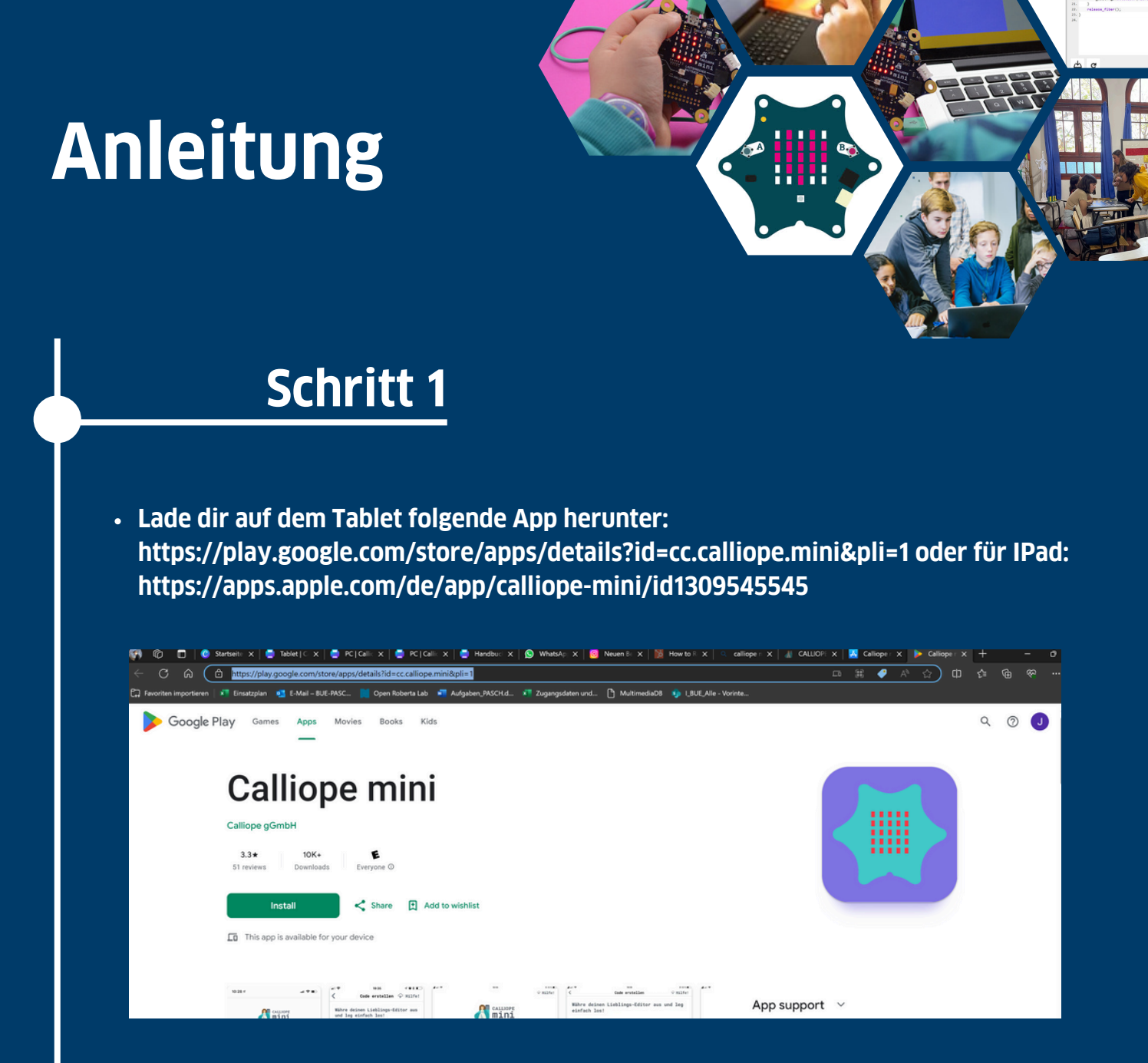

- Verbinde das Batteriekästchen mit dem Calliop Mini
- Schalte auf deinem Tablet Bluetooth and und öffne die Calliope Mini App

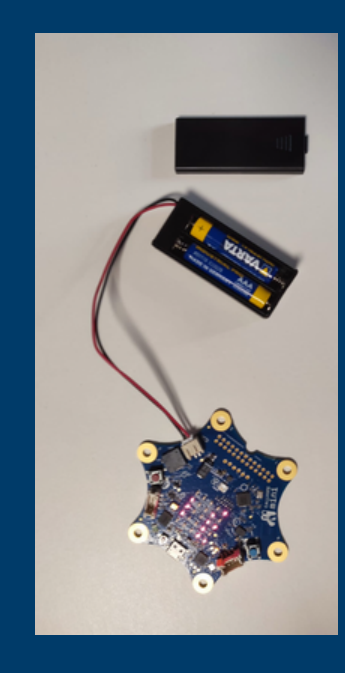

- Folgende Anweisungen am Calliope Mini durchführen:
  - Tasten A+B gedrückt halten
  - Reset Taste für 1 Sekunde zusätzlich drücken
  - Tasten A+B gedrückt halten bis die Bluetooth-Animation
  - beendet ist
- Es erscheint ein ID-Muster auf dem Calliope mini

- Klicke in der Calliope Mini App auf den Button oben rechts
- Übertrage das Muster, welches der Calliope anzeigt und Klicke auf den Gr
  ünen Button unterhalb
- War die Verbindung erfolgreich, verfärbt sich der Button in der Ecke grün

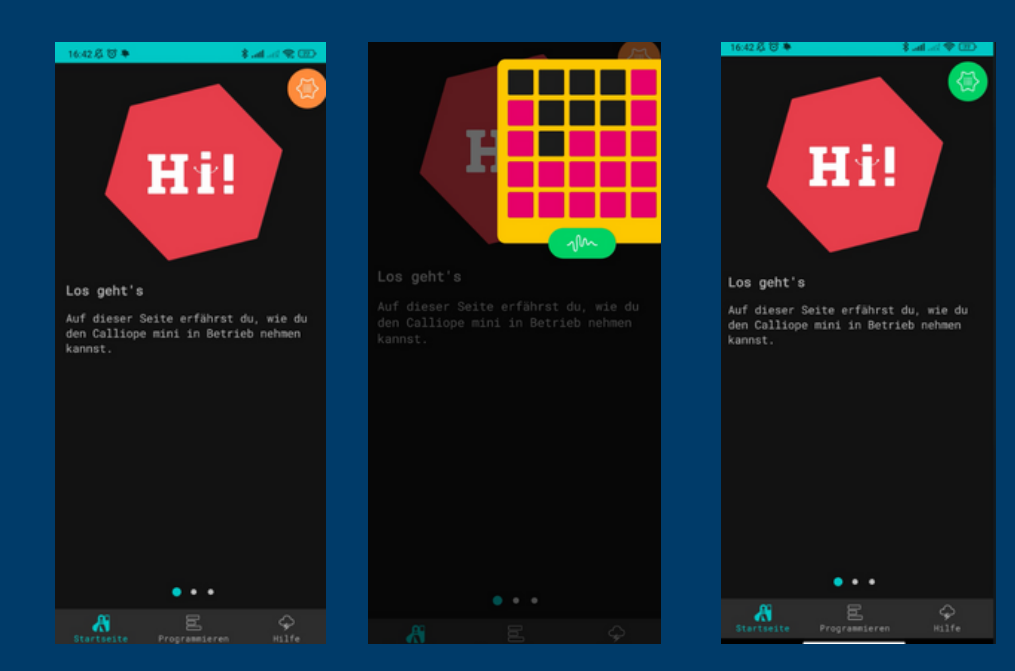

- Wähle den zweiten Reiter "Programmieren" aus
- Klicke auf "MakeCode"
- Dann klicke auf "Neues Projekt" und gibt dem Projekt einen Namen
- Wähle "v1"

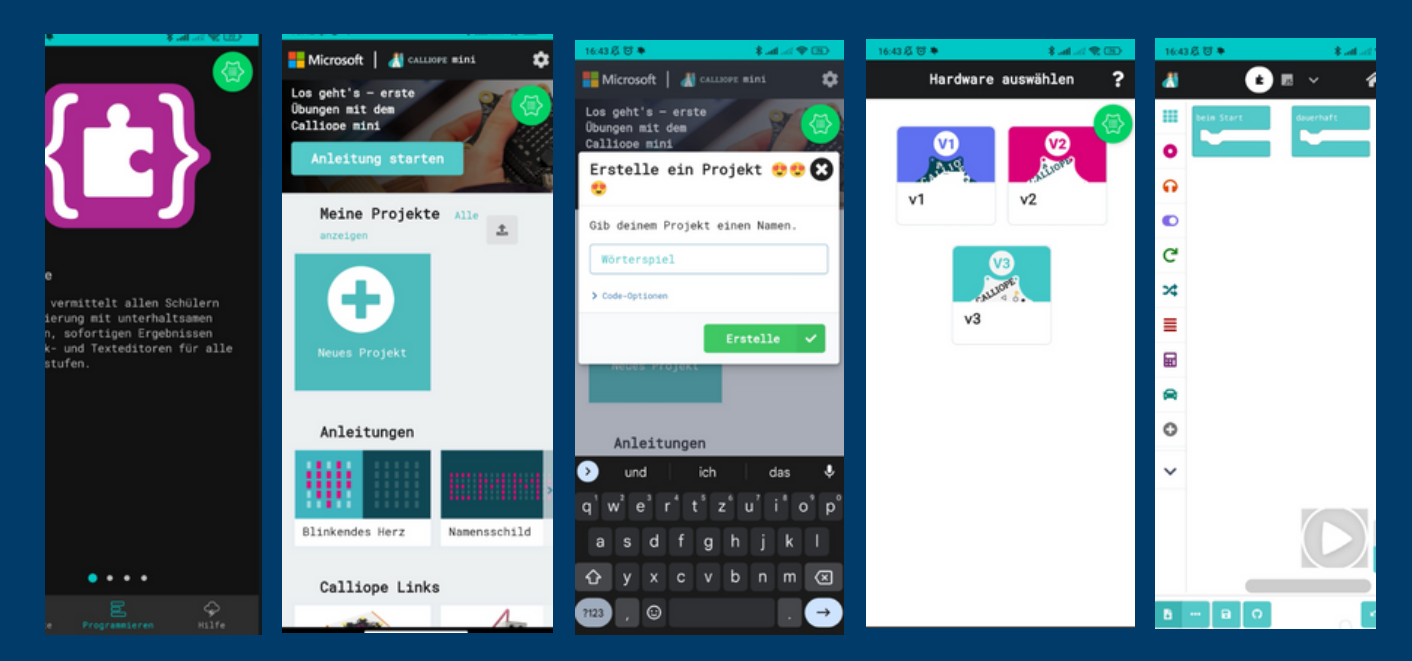

• Auf dem rechten Screenshot siehst du, mit welchem Programm du arbeiten wirst!

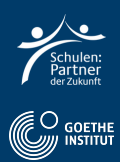

## • Wähle Eingabe und anschließend "wenn geschüttelt".

| ✓ Microsoft MakeCode for Callio × + |                        |                         |            |   |   |      |   |     |     |   |          |   |    |
|-------------------------------------|------------------------|-------------------------|------------|---|---|------|---|-----|-----|---|----------|---|----|
| ← → ♂ ⋒ 😫 makecode.calliope.cc/#edi |                        |                         |            |   |   |      |   |     |     |   |          |   |    |
| Hicrosoft 🛛 🔏 CALLIOPE mini         |                        | 🖹 Blöcke 🛛 🕫            | JavaScript |   |   |      |   |     | *   | < | 8        |   | \$ |
|                                     | Suche Q                | Cingabe                 |            |   |   |      |   | a a |     |   |          |   |    |
|                                     | 🛄 Grundlagen           | Ereignisse              |            |   |   |      |   |     |     |   |          |   |    |
|                                     | • Eingabe              |                         | · · ·      |   |   |      |   |     |     |   |          |   |    |
|                                     | ••• mehr               | wenn Knopf A 🔻 geklickt | 0.00       |   |   |      |   |     |     |   |          |   |    |
| 27 ° 💸                              | • Musik                |                         | 1 ( ) ( )  |   |   |      |   |     |     |   |          |   | 1  |
| 22                                  | < C Cebletfer          | wenn Pin P0 🔻 gedrückt  |            |   |   |      |   |     |     |   |          |   |    |
|                                     |                        |                         |            |   |   |      |   |     |     |   |          |   |    |
|                                     | → Logik<br>■ Variablen |                         | · · · ·    |   |   |      |   |     |     |   |          |   |    |
| ■ 2 A +0 38                         | Mathematik             | wenn geschüttelt 💌      |            |   |   |      |   |     |     |   |          |   |    |
|                                     |                        |                         |            |   |   |      |   |     |     |   |          |   |    |
|                                     | • G Erweiterungen •    | Zustände                |            | _ |   | <br> |   |     |     |   |          |   | _  |
| Herunterladen •••                   | Wuerfelspaß            | Β                       | Q          | E | 7 | m    | 6 |     | a l | 5 | <u>م</u> | - | Ð  |

- Wähle Grundlagen und "Zeige Zahl".
- Füge es an "Wenn geschüttelt" hinzu.

| ✓ Microsoft MakeCode for Callic × +   |               |                      |             |   |   |      |  |    |     |     |   |    |
|---------------------------------------|---------------|----------------------|-------------|---|---|------|--|----|-----|-----|---|----|
| ← → ♂ ⋒ 😫 makecode.calliope.cc/#edito |               |                      |             |   |   |      |  |    |     |     |   |    |
| Hicrosoft 🛛 🔠 CALLIOPE mini           |               | 🖹 Blöcke             | JavaScript  | ~ |   |      |  | 1  | ñ   | <   | 0 | \$ |
|                                       | Suche Q       | Grundlagen           | uerhaft 🚺 🔅 |   |   | <br> |  |    |     |     |   |    |
|                                       | 🛄 Grundlagen  | LED-Matrix           |             |   |   |      |  |    |     |     |   |    |
| - 🦽 IIII 🚴                            | ••• meni      |                      |             |   |   |      |  |    |     |     |   |    |
| <u></u>                               | ● Eingale     | zeige Text [ hi! 🔭 🕀 | 1 1 1 1 1   |   |   |      |  |    |     |     |   |    |
|                                       | 🞧 Musik       | Taire 7abl (0)       |             |   |   |      |  |    |     |     |   |    |
| 1 <u>1</u>                            | C LED         |                      | 1 A A       |   |   |      |  |    |     |     |   |    |
|                                       | C Schleifen   | zeige Symbol 🚺 🕀     | <b>)</b>    |   |   |      |  |    |     |     |   |    |
| SCHÜTTELN                             | 🎗 Logik       |                      | A 4 8 8     |   |   |      |  |    |     |     |   |    |
|                                       | ■ Variablen   | zeige LEDs           | 1           |   |   |      |  |    |     |     |   |    |
| ■ <i>C</i> <u>*</u> *0 %              | 🖬 Mathematik  |                      |             |   |   |      |  |    |     |     |   |    |
|                                       | 🛱 Motoren     |                      |             |   |   |      |  |    |     |     |   |    |
|                                       | Erweiterungen | •                    |             |   |   |      |  |    |     |     |   | _  |
| Herunterladen 🐽                       | Wuerfelspaß   | B 0                  | A           |   | F | ÷.   |  | Ç, | a I | n c | • | 0  |

- Wähle Mathematik und "wähle eine zufällige Zahl".
- Füge es an "Zeige Zahl hinzu" hinzu.

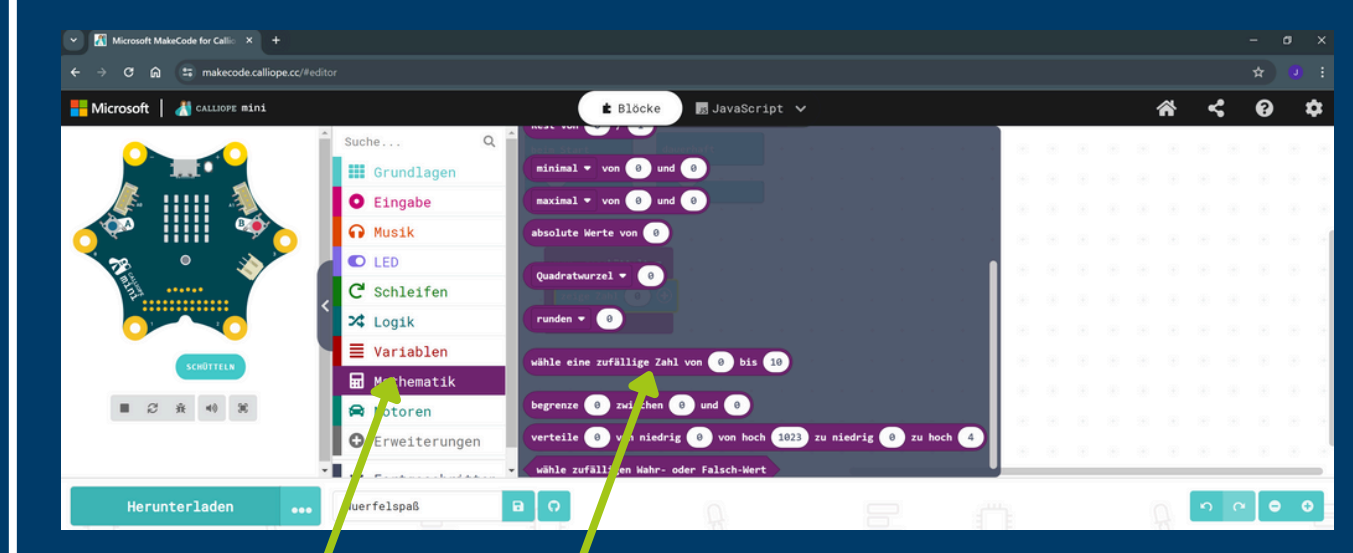

• Wähle nun eine Zahl von "1" bis "6" aus.

| Microsoft MakeCode for Callic × +    |                                                                                                    |                                                                                                    |                                                                                                    |
|--------------------------------------|----------------------------------------------------------------------------------------------------|----------------------------------------------------------------------------------------------------|----------------------------------------------------------------------------------------------------|
| ← → ♂ ⋒ 😁 makecode.calliope.cc/#edit |                                                                                                    |                                                                                                    |                                                                                                    |
| Hicrosoft 📔 🔠 CALLIOPE mini          |                                                                                                    | 🔹 Blöcke 🔄 JavaScript 🗸                                                                             | * < 0 *                                                                                                    |
|                                      | Suche Q<br>Grundlagen<br>Eingabe<br>Musik<br>LED<br>C Schleifen<br>Logik<br>Variablen<br>Mathematik<br>Motoren<br>Erweiterungen | bein Start<br>deuerhaft<br>venn geschüttelt •<br>zeige Zahl wähle eine zufällige Zahl von 1 bis 6 3 | 0         0         0         0         0         0           1         0         0         0         0         0         0           0         0         0         0         0         0         0         0           0         0         0         0         0         0         0         0           0         0         0         0         0         0         0         0           0         0         0         0         0         0         0         0           0         0         0         0         0         0         0         0           0         0         0         0         0         0         0         0           0         0         0         0         0         0         0         0           0         0         0         0         0         0         0         0         0           0         0         0         0         0         0         0         0         0 |
| Herunterladen 🐽                      | Wuerfelspaß                                                                                                    |                                                                                                    |                                                                                                    |

• Sieh dir die Demo links an und drücke auf "Schütteln".

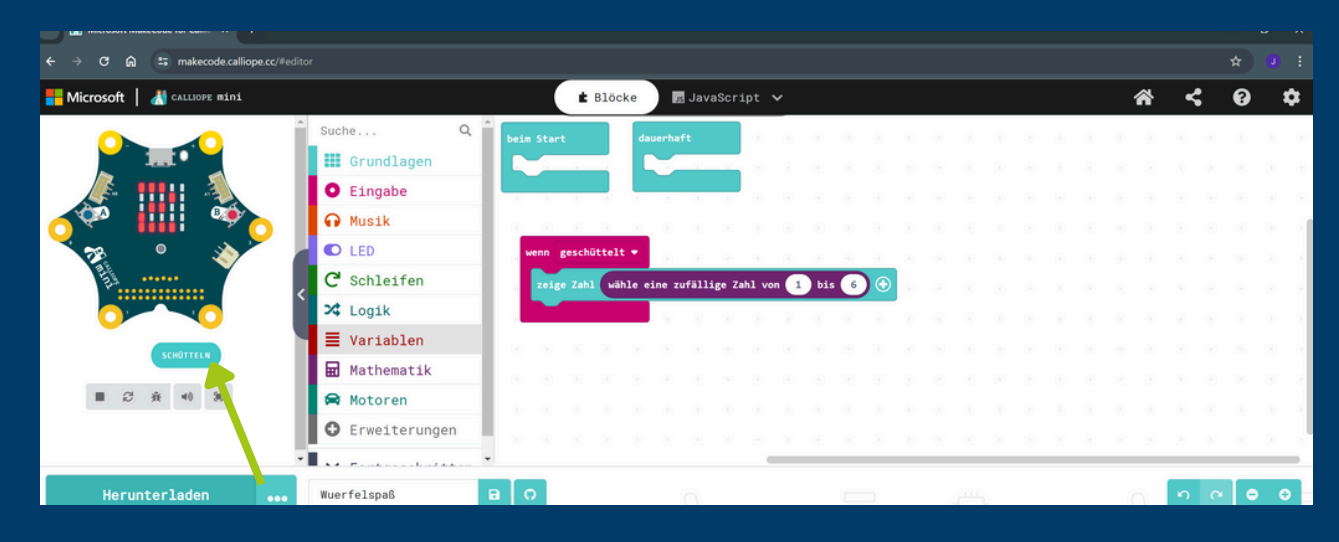

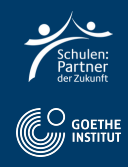

## Schritt 3: Code übertragen

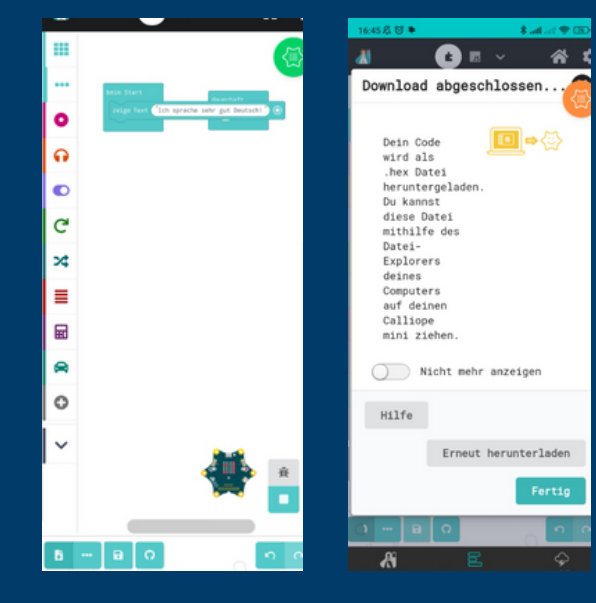

- Klicke den Downloadbutton unten links.Klicke "Fertig" und dein Calliope Mini
- führt das Programm aus.

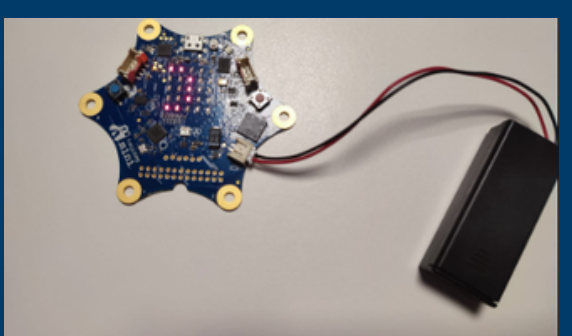

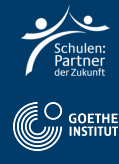

## Schritt 4: Deutsch Aufgabe

- Filme dich, wie du alleine oder zu zweit ein Würfelduell machst.
- Ihr würfelt beide einmal mit dem Calliope Mini.
- Sagt in die Kamera, welche Zahl du gewürfelt hast!
- Sag, wer die größere Zahl gewürfelt hat und somit gewinnt.

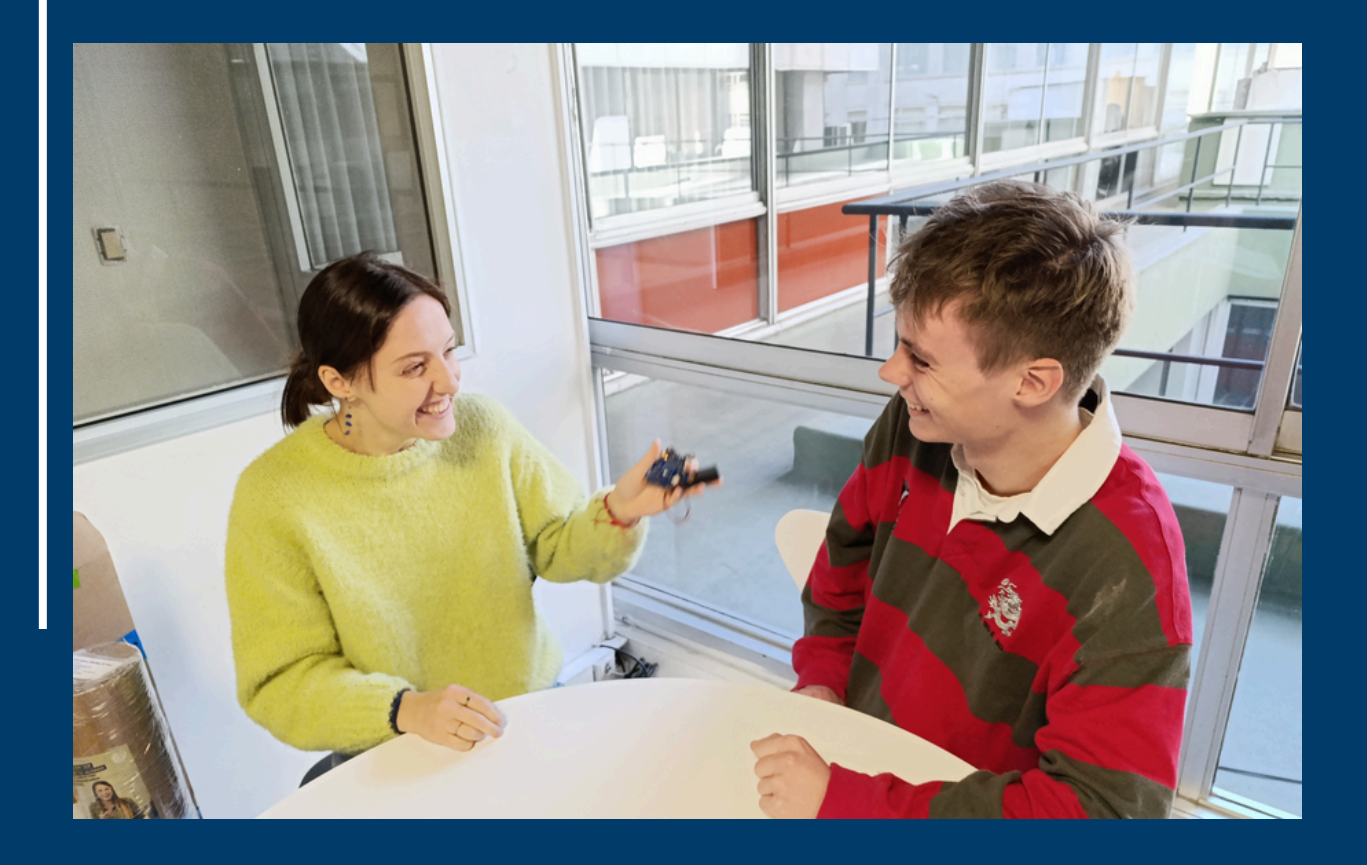

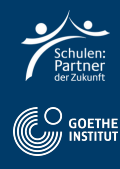